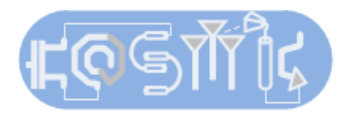

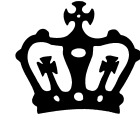

#### **Tutorial on getting started in Cadence**

Advanced Analog Circuits Spring 2015 Instructor: Prof. Harish Krishnaswamy TA: Jahnavi Sharma

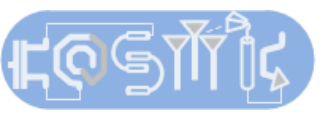

#### **Getting Started**

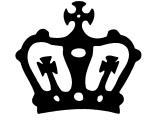

- Start Cadence from the terminal by using the command *virtuoso*
- Click Tools--->Library Manager.
- Click File ---> New ---> Library .
- Name your library *Homework1*. You do not need any process information attached to the library.
- In the library manager, select the library you just created and click File ---> New ---> Cellview .
- Enter the cellname. For example, we will now create a testbench for DC characterization of the transistor, 'transistor\_dcchar\_tb'. Make sure that the library name should be same is correct, the view name should be "schematic" and type is "composer-schematic".

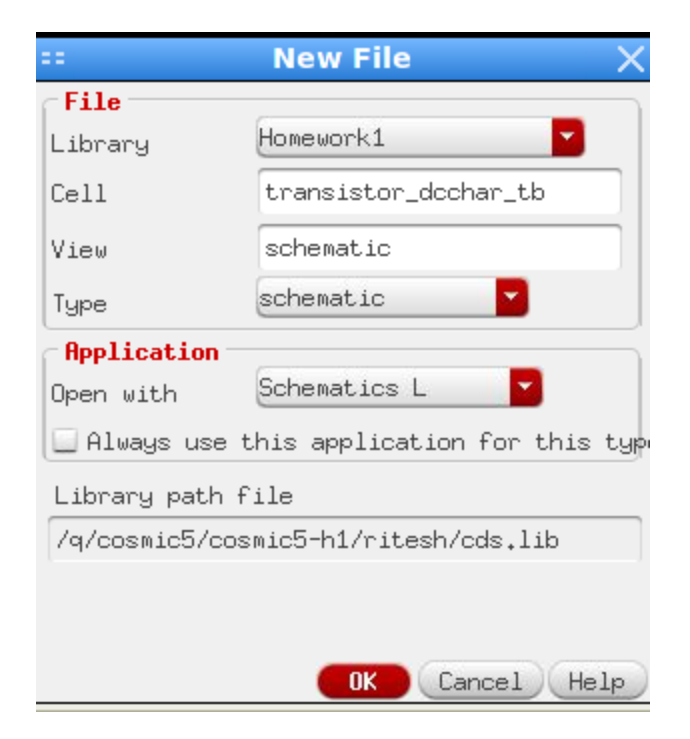

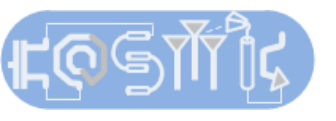

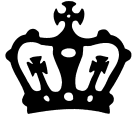

#### **Creating schematics**

- In the new schematic composer window, we will place the nmos. In the top menu, Create -> Instance, or just press 'i' from the keyboard,. Click "Browse" next to library name to open the Library browser. Choose "analogLib" for library, "nmos4" for the cell and "symbol" for the view.
- The model name is "nch". Do NOT include the library name in this line.
- Enter the parameters of the nmos, here we have a width of 3um and length 180 nm.

| ::                             | Edit Object Properties        | ×       |  |  |  |  |  |
|--------------------------------|-------------------------------|---------|--|--|--|--|--|
| Apply To only current instance |                               |         |  |  |  |  |  |
| Show 🔄 system 🗹 user 🗹 CDF     |                               |         |  |  |  |  |  |
| Browse                         | Reset Instance Labels Display |         |  |  |  |  |  |
| Property                       | Value                         | Display |  |  |  |  |  |
| Library Name                   | analogLib                     | off 🔽   |  |  |  |  |  |
| Cell Name                      | nmos4                         | off 🔽   |  |  |  |  |  |
| View Name                      | symbol                        | off 🔽   |  |  |  |  |  |
| Instance Name                  | МО                            | off     |  |  |  |  |  |
|                                | Add ( Delete )( Modify        |         |  |  |  |  |  |
| CDF Parameter                  | Value                         | Display |  |  |  |  |  |
| Model name                     | nch                           | off     |  |  |  |  |  |
| Width                          | Ju M                          | off 🔽   |  |  |  |  |  |
| Length                         | 180n                          | off 🔽   |  |  |  |  |  |
| Source diffusion area          |                               | off 🔽   |  |  |  |  |  |
| Drain diffusion area           |                               | off 🔽   |  |  |  |  |  |
| Source diffusion perip         | her                           | off     |  |  |  |  |  |
| Drain diffusion periph         | ery                           | off 🔽   |  |  |  |  |  |
| Drain diffusion res sq         | uar                           | off     |  |  |  |  |  |
| Source diffusion res s         | qua                           | off     |  |  |  |  |  |
| Drain diffusion length         | off                           |         |  |  |  |  |  |
| Source diffusion length off    |                               |         |  |  |  |  |  |
| M. 11 1                        | al Applu Tefaults Previous    | off 🗖 🗖 |  |  |  |  |  |

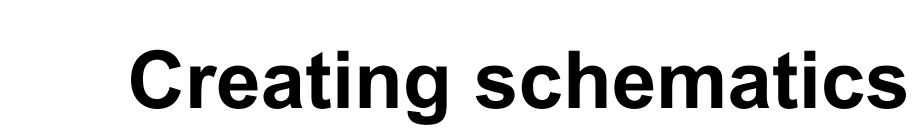

- Similarly, from analogLib you can instantiate voltage sources using the "vdc" component.
- Note that we have entered a variable name "Vds" for the DC voltage value. This is because we will be doing a DC sweep for the drain and gate voltages as we characterize the device.
- Instantiate another voltage source with voltage "Vgs".
- Instantiate a ground node using the "gnd" cell from analogLib.
- Although, we don't need them for this example, you can instantiate capacitors using "cap", resistors with "res" and inductors with "ind".

| ::        | Add              | Instar | nce   |        | ×       |
|-----------|------------------|--------|-------|--------|---------|
| Library   | analogLib        |        |       |        | Browse  |
| Cell      | vdc              |        |       |        |         |
| View      | symbol           |        |       |        |         |
| Names     |                  |        |       |        |         |
| Array     | Rows             | 1      | Со    | lumns  | 1       |
|           | Rotate           | Sidewa | ys) ( | 🗧 Upsi | de Dowr |
|           |                  |        |       |        |         |
| Noise fi  | le name          |        |       |        |         |
| Number o  | f noise/freq pai | in 0   |       |        |         |
| DC volta  | ge 🕻             | Vds    | )     |        |         |
| AC magni  | tude             |        |       |        |         |
| AC phase  |                  |        |       |        |         |
| XF magni  | tude             |        |       |        |         |
| PAC magn  | itude            |        |       |        |         |
| PAC phase | e                |        |       |        |         |
| Temperat  | ure coefficient  | :      |       |        |         |
| Temperat  | ure coefficient  | 2      |       |        |         |
| Nominal   | temperature      |        |       |        |         |

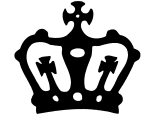

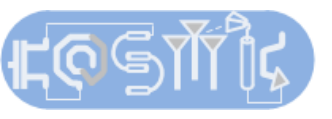

#### **Creating schematics**

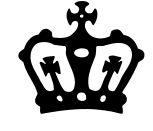

- Once all the components are instantiated, connect them appropriately, using the Create-> Wire command from the top menu in the schematic composer window. You can also just press 'w'.
- You can label the wires by pressing 'I' key. (This is the small I for lamb). Enter the name and drag and place it on the desired net.
- Your schematic should now look like
- Save your schematic from the top menu in the schematic composer window by clicking File-> Check and Save.

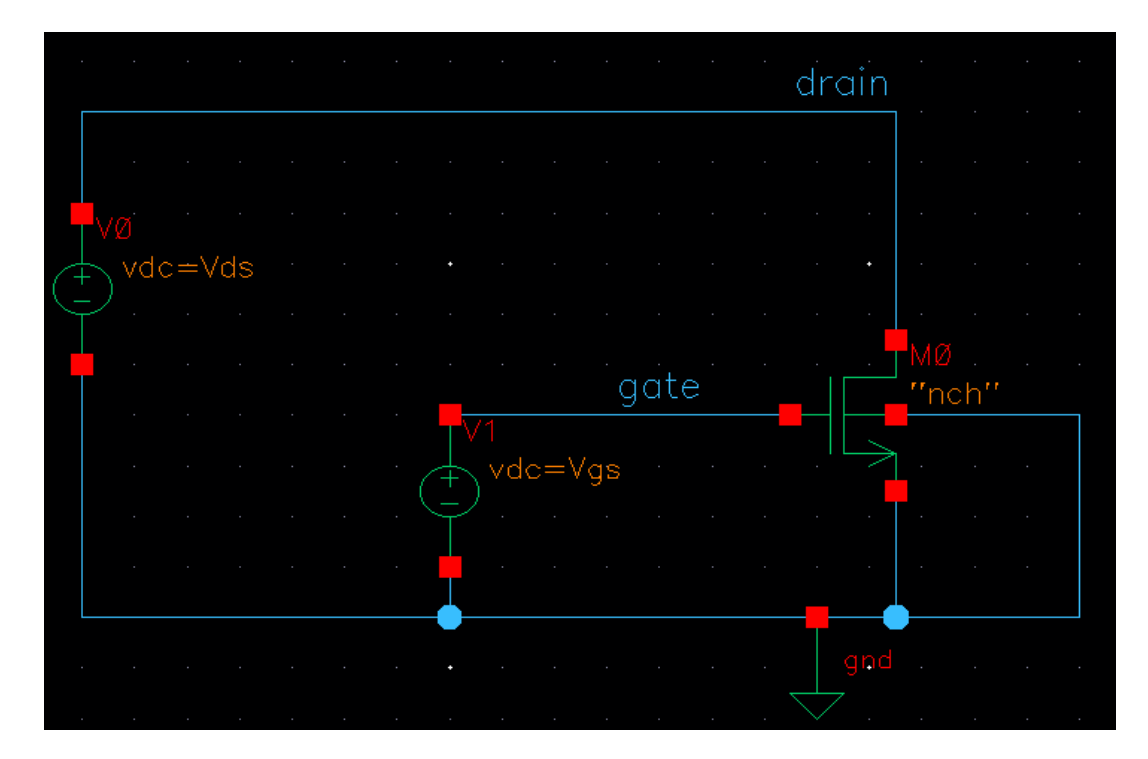

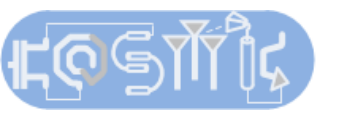

### Ŵ

### **Running a simulation: Variables**

- From the top menu in the schematic composer, select Launch->ADE L.
- First we will assign nominal values to the variables in our schematic. For this, in the ADE window, select Variables -> Edit. As you can typically have a lot of variables, and don't accidentally want to miss adding any of them, click on the "Copy From" button. This carries over all the variables in the schematic to your ADE window.
- Now click on a variable and change it's value. For this, click on the variable, enter the desired value and click "Change". I have nominally assigned them both to 1.2 V but we will be sweeping these variables.

| ** Editing D         | Design Variables Virtuo                  | so® Analog Desig   | jn Enviror $	imes$ | == Editing D         | )esign Variables Virtu                     | oso® Analog          | g Design         | Enviror $	imes$ |  |
|----------------------|------------------------------------------|--------------------|--------------------|----------------------|--------------------------------------------|----------------------|------------------|-----------------|--|
| Selected Variable    |                                          | Design Variables   |                    |                      | Selected Variable                          | Design Varia         | Design Variables |                 |  |
| Name                 | 1                                        | Name               | Value              | Name                 | Vgs                                        | <b>Nane</b><br>1 Vds | ▼<br>1,2         | Yalue           |  |
| Value (Expr)         |                                          | 2 Vgs              |                    | Value (Expr)         | 1,2                                        | 2 Vgs                |                  |                 |  |
| Add Dele<br>Next Cla | ete Change<br>ear Find                   |                    |                    | Add Dela<br>Next Cla | ete Change<br>ear Find                     |                      |                  |                 |  |
| Cellview Var         | iab Copy From Copy To<br>OK Cancel Apply | Apply & Run Simula | tion (Help)        | Cellview Var         | iable Copy From Copy To<br>OK Cancel Apply | Apply & Ru           | n Simulat:       | ion Help        |  |

#### হুজাঁি Running a simulation: Model Library

• The library name should be instantiated from ADE-L through the Setup/Model library menu. Use the 'tt' process corner for homeworks.

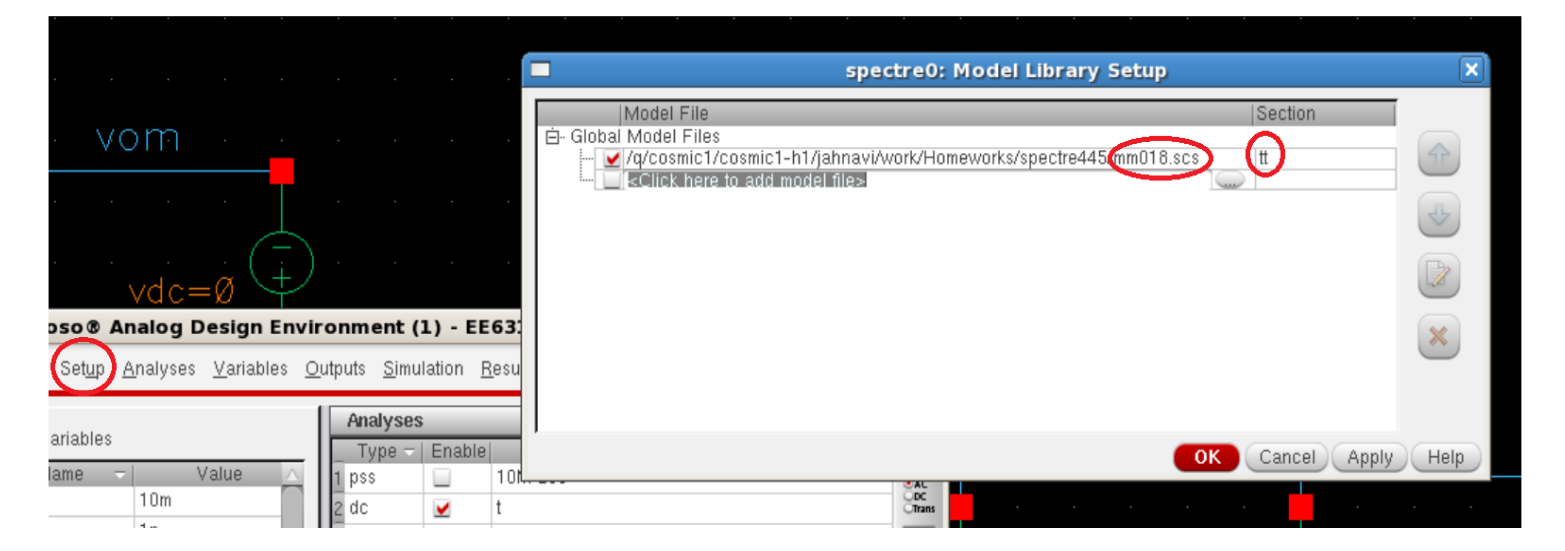

• Other devices, can be instantiated by using the appropriate sections as listed in the following table:

| Device                          | Model name | Section |  |
|---------------------------------|------------|---------|--|
| 1.8V pMOS, nMOS regular devices | nch, pch   | tt      |  |
| 3.3V pMOS, nMOS regular devices | nch3, pch3 | tt_3∨   |  |
| 1.8V zero Vt nMOS               | nanch      | tt_na   |  |
| 3.3V zero Vt nMOS               | nanch3     | tt_3vna |  |
| 1.8V medium Vt nMOS             | mench      | tt_m    |  |
| 3.3V medium Vt nMOS             | mench3     | tt_3m   |  |

### Running a simulation: Saving currents

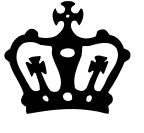

• By default, Spectre only saves the currents flowing through voltage sources.

• To monitor the current in a branch add a 0 V voltage source ("vdc" component ) in that branch.

• You can also ask Spectre to save all the currents from the ADE-L menu by selecting Outputs-> Save all and then checking Select Device Currents -> all.

• If you have a very large schematic saving all the currents can take up too much disk space during simulation.

| ::                                     | Save Options                              | Х    |
|----------------------------------------|-------------------------------------------|------|
| Select signals to output (save)        | 🛄 none 🛄 selected 🛄 lvlpub 🛄 lvl 💆 allpub | all  |
| Select power signals to output (pwr)   | nonetotaldevicessubcktsall                |      |
| Set level of subcircuit to output (ne  | st                                        | _    |
| Select device currents (currents)      | 🔄 selected 🛄 nonlinear ⊻ all              |      |
| Set subcircuit probe level (subcktpro  | DE                                        |      |
| Select AC terminal currents (useprobe: | s _ yes _ no                              |      |
| Select AHDL variables (saveahdlvars)   | selectedall                               | -    |
| Save model parameters info             | ⊻                                         |      |
| Save elements info                     |                                           |      |
| Save output parameters info            | <b>⊻</b>                                  |      |
| Save primitives parameters info        | ×                                         |      |
| Save subckt parameters info            | ×                                         |      |
| Save asserts info                      |                                           | _    |
| Output Format                          | ⊻sst2 _psf _psf with floats _psfxl        |      |
| Use Fast Viewing Extensions            |                                           |      |
|                                        | OK Cancel Defaults Apply                  | Help |

#### বিউটি Running a simulation: DC Sweep analysis

Now let us setup a simulation. We will sweep the drain voltage for a fixed gate voltage. Then we will sweep the gate voltage as well.

Essentially, we want to generate the device I-V characteristics for different gate and drain voltages.

- In the ADE window , click Choose -> Analysis.
- Configure your window as shown below to perform a DC sweep. We will sweep drain voltage Vds for a fixed gate voltage Vgs of 1.2 V.

(a) Check "Save DC Operating Point"

(b) Check "Design Variable" and from the "Select Design Variable" menu choose "Vds".

(c) In the "Sweep Range", sweep from 0 to 1.2 V. In "Sweep Type", choose "Linear" anf enter a "Step Size" of 0.1 V. Note that sometimes you may want to choose "Logarithmic" when you are sweeping over very large ranges.

Click "OK".

 Now we can run the analysis. From the ADE window choose Simulation -> Netlist and Run. A simulation log should open up where you will see the simulations running.

#### == Choosing Analyses -- Virtuoso® Analog Design Environmimes

|            |                        |         |              |                | _         |
|------------|------------------------|---------|--------------|----------------|-----------|
| Analysis   | 🔾 tran                 | 🥑 dc    | 🔾 ac         | 🔾 noise        |           |
|            | ◯ ×f                   | 🔘 sens  | 🔾 dcmatch    | 🔾 stb          |           |
|            | 🔾 pz                   | 🔾 sp    | 🔾 envlp      | 🔾 pss          |           |
|            | 🔾 pac                  | 🔾 pstb  | 🔾 pnoise     | 🔾 pxf          |           |
|            | 🔘 psp                  | 🔘 qpss  | 🔘 qpac       | 🔘 qpnoise      |           |
|            | 🔾 qpxf                 | 🔾 qpsp  | 🔾 hb         | 🔘 hbac         |           |
|            | 🔾 hbnoise              |         |              |                |           |
|            |                        | DC Anal | lysis        |                |           |
| Save DC Op | perating Po            | int 🗹   |              |                |           |
| Hysteresis | s Sweep                |         |              |                |           |
| Sweep Var  | riable                 |         |              |                |           |
|            | 10010                  |         |              |                |           |
| Temper     | ature                  | Var     | iable Name 🕻 | /de            | _         |
| 🗾 💆 Design | Variable               | Tur.    |              | 143            |           |
| Lompon     | ent Paramet            | ler 🦲   | Select Des.  | ign Variable   |           |
| - Plodel   | Farameter              |         |              |                |           |
|            |                        |         |              |                |           |
| Sweep Rar  | nge                    |         |              |                |           |
| 🖲 Start-   | -Stop Si               | tart 0  | St           | ор <b>1.</b> 2 |           |
| 🔾 Center   | -Span                  |         |              |                |           |
| Sweep Typ  | Þe                     |         |              |                |           |
| L daman    |                        | 🥑 Step  | Size         | 0.1            |           |
| Eruear.    |                        | 🔾 Numb  | er of Steps  |                |           |
|            |                        |         |              |                |           |
| Add Specif | <sup>s</sup> ic Poin 🛄 |         |              |                |           |
| Enabled 🔽  |                        |         |              | Options.       | )         |
|            |                        |         |              | C              |           |
|            |                        | -       | DK Cance     | 1 Defaults     | Apply Hel |

# Constraints from swept

To plot the results from your sweep analysis, from the ADE-L window select Tools-> Calculator.

In the calculator window, select "is" and click on the negative terminal of the DC voltage source (instance name "V0" in this example)at the drain node. The entry IS("/V0/MINUS") should appear as shown below in the calculator window.

Click the plot button circled in the picture. This will plot the DC current from the swept analysis.

| Virtuoso (R) Visualization & Analysis XL calculator                                                                                                    |               |
|----------------------------------------------------------------------------------------------------|---------------|
| <u>F</u> ile <u>T</u> ools <u>V</u> iew <u>O</u> ptions <u>C</u> onstants <u>H</u> elp                                                                         | cādence       |
| Results Dir: /q/cosmic5/cosmic5-h1/ritesh/simulation/transistor_dcchar_tb/spectre/schematic/psf                                                                |               |
| ○vt ○vf ○vdc ○vs ○op ○var ○vn ○sp ○vswr ○hp ○zm<br>○it ○if ○idc ●is ○opt ○mp ○vn2 ○zp ○yp ○gd ○data                                                            |               |
| ○ Off ○ Family ○ Wave 🔽 Clip 🚺 Append 🔽 🔚                                                                                                    |               |
| IS("/VO/MINUS")                                                                                                    |               |
| ▼  💭 🛅 Pop   🕮 👘   🛤 🗰   M+ ME   E+ EE   🥱 🦿                                                                                                    |               |
| Special Functions                                                                                                    | 7897          |
| a2d cross dutyCycle freq_jitter histo overshoot psdbb sample thd                                                                                               | 4 5 6 *       |
| laverage dza evmuHM frequency iinteg peak pzpode settiingime unityuainfreq<br>bandwidth dBm evmupsk gainBwProd integ peakToPeak pzfilter slewRate value        | 123-          |
| ciip delay eyeblagram gainmargin intersect period_jitter risellime spectralPower xmax<br>compare deriv fallTime getAsciiWave ipn phaseMargin rms spectrum xmin | $0 \pm +$     |
| compression dft filp groupuelay ipnyki phasenoise rmsnoise spectrummeas xvai<br>compressionVRI dftbb fourEval harmonic loadpull pow root stddev ymax           | user 1 user 2 |
| convolve dhi freq harmonicfreq ishift psd rshift tangent ymin                                                                                                  | user 3 user 4 |
| Successful evaluation                                                                                                    |               |

# Contraction: Results from swept

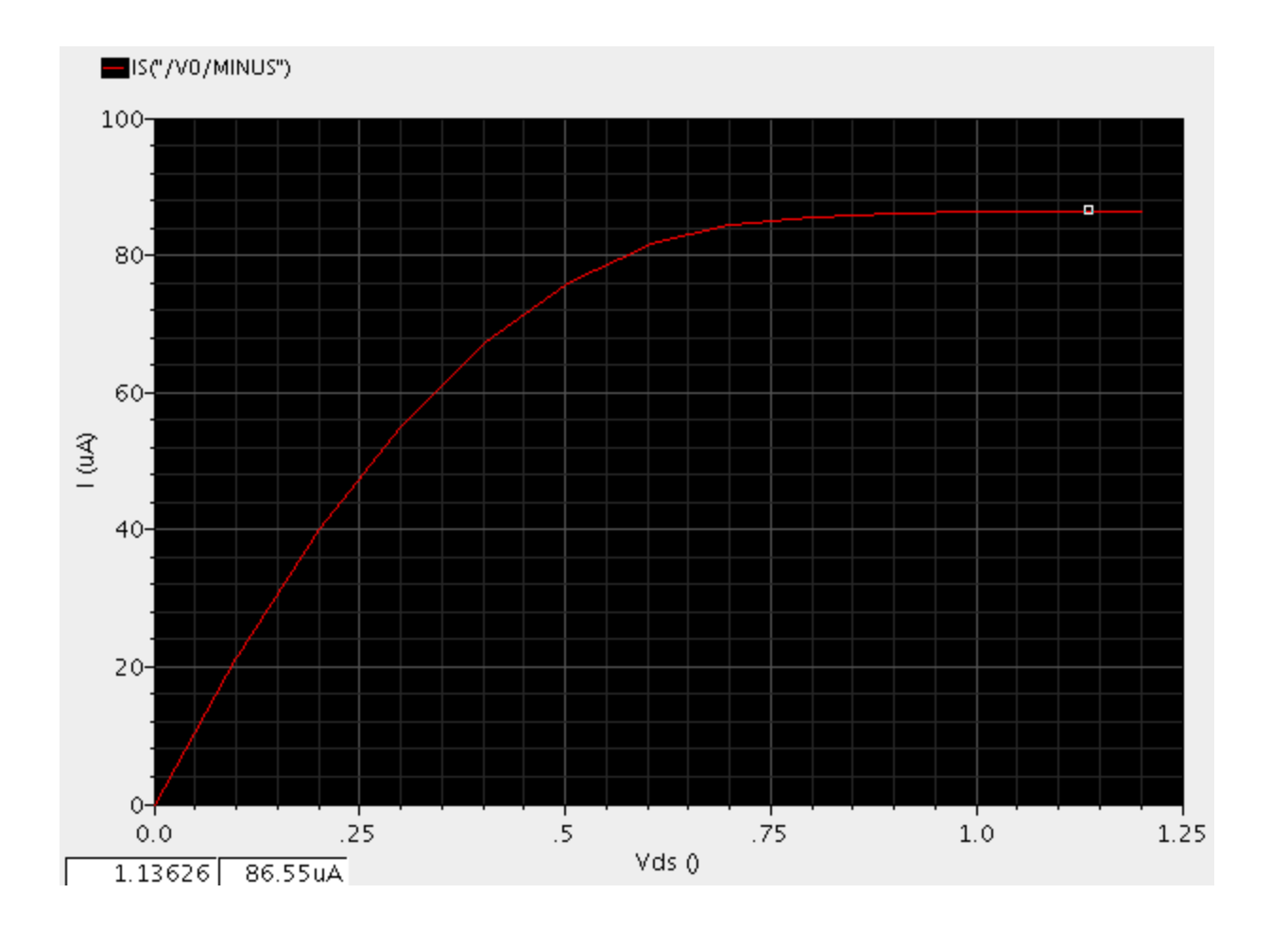

### Running a simulation: Parametric analysis

- For homework 1 you will need to run this DC sweep with a parametric sweep on the variable "Vgs". This enables you to sweep "Vds" through the DC sweep analysis we just set up for different gate voltages. This way you can generate, for example, Ids vs Vds for different Vgs.
- From the ADE menu, choose Tools -> Parametric Analysis.
- In the parametric analysis window, click on "Choose Variable" and select Vgs and enter the sweep ranges as shown below. Check "Sweep", enter the "From" and "To" values. Finally, select the "Step Mode" as "Linear" and enter the "Step Size" of 0.1 V.
- Select Analysis -> "Start Selected Sweep".
- This will now perform the DC sweep discussed previously for each Vgs value.

| Parametric Analysis - spectre(1): Homework1 transistor_dcchar_tb schematic                          | _ 🗆 X   |
|----------------------------------------------------------------------------------------------------|---------|
| <u>F</u> ile <u>A</u> nalysis <u>H</u> elp                                                          | cādence |
| III Ready                                                                                           |         |
| 🖻 🔚 🏪 🐖 Ӿ 💿 📀 📝 🎹 – Run Mode:Sweeps & Ranges 🎴 💿 🔘 💷                                                |         |
| Variable Value Sweep? Range Type Start Point End Point Step Mode Step Value Inclusion ListExclusion | List    |
|                                                                                                    |         |

## Running a simulation: Results from parametric swept DC analysis

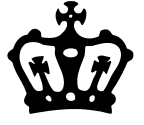

To plot the results from your parametric sweep analysis, follow the same steps as those for plotting the results from the swept DC analysis.

You can plot the results in a new graph window by selecting New Window from the drop-down menu in the Calculator window

|                                                                                                 | Virtuoso (R) Visualization & Analysis XL calculator                                                                                                    |                                                                                                    |                                                                     |                                                                                             |                                                                              |                                                                                                    |                                                                       |
|-------------------------------------------------------------------------------------------------|----------------------------------------------------------------------------------------------------|----------------------------------------------------------------------------------------------------|---------------------------------------------------------------------|---------------------------------------------------------------------------------------------|------------------------------------------------------------------------------|----------------------------------------------------------------------------------------------------|-----------------------------------------------------------------------|
| <u>F</u> ile <u>T</u> ools <u>V</u> i                                                           | <u>F</u> ile <u>T</u> ools <u>V</u> iew <u>O</u> ptions <u>C</u> onstants <u>H</u> elp                                                                                                    |                                                                                                    |                                                                     |                                                                                             |                                                                              |                                                                                                    |                                                                       |
| Results Dir: /q/cosmic5/cosmic5-h1/ritesh/simulation/transistor_dcchar_tb/spectre/schematic/psf |                                                                                                    |                                                                                                    |                                                                     |                                                                                             |                                                                              |                                                                                                    |                                                                       |
| ○ vt ○ vf ○<br>○ it ○ if ○                                                                      | <ul> <li>↓ vf</li> <li>↓ vdc</li> <li>↓ vs</li> <li>↓ op</li> <li>↓ vn</li> <li>↓ sp</li> <li>↓ vswr</li> <li>↓ hp</li> <li>↓ zm</li> <li>↓ vdc</li> <li>↓ sp</li> <li>↓ vswr</li> <li>↓ hp</li> <li>↓ zm</li> <li>↓ vdc</li> <li>↓ vswr</li> <li>↓ udc</li> <li>↓ vswr</li> <li>↓ udc</li> <li>↓ vswr</li> <li>↓ udc</li> <li>↓ vswr</li> <li>↓ udc</li> <li>↓ vswr</li> <li>↓ udc</li> <li>↓ vswr</li> <li>↓ vswr</li> <li>↓ udc</li> <li>↓ vswr</li> <li>↓ udc</li> <li>↓ vswr</li> <li>↓ udc</li> <li>↓ vswr</li> <li>↓ udc</li> <li>↓ vswr</li> <li>↓ udc</li> <li>↓ vswr</li> <li>↓ udc</li> <li>↓ vswr</li> <li>↓ udc</li> <li>↓ vswr</li> <li>↓ udc</li> <li>↓ vswr</li> <li>↓ udc</li> <li>↓ vswr</li> <li>↓ udc</li> <li>↓ vswr</li> <li>↓ udc</li> <li>↓ vswr</li> <li>↓ udc</li> <li>↓ vswr</li> <li>↓ udc</li> <li>↓ vswr</li> <li>↓ udc</li> <li>↓ udc</li> <li>↓ udc</li> <li>↓ udc</li> <li>↓ vswr</li> <li>↓ udc</li> <li>↓ vswr</li> <li>↓ udc</li> <li>↓ udc</li> <li>↓ ud</li></ul> |                                                                                                    |                                                                     |                                                                                             |                                                                              |                                                                                                    |                                                                       |
| ◯ Off ◯ Family                                                                                  | 🔾 Wave 🛛 🗹 Clip                                                                                                    | 🖏 🔊 New                                                                                                    | Window                                                              |                                                                                             |                                                                              |                                                                                                    |                                                                       |
| IS("/VO/MINUS")                                                                                 |                                                                                                    | Hpr<br>Rer                                                                                                    | olace                                                               |                                                                                             |                                                                              |                                                                                                    |                                                                       |
| 🕶 💭 🚹 Pok                                                                                       | •   #99 <b>  12</b> 8                                                                                                    | Net                                                                                                    | v Subwindo<br>v Window                                              | w (*                                                                                        |                                                                              |                                                                                                    |                                                                       |
| Special Functions                                                                               |                                                                                                    |                                                                                                    |                                                                     |                                                                                             |                                                                              |                                                                                                    |                                                                       |
| a2d<br>average<br>bandwidth<br>clip<br>compare<br>compression<br>compressionVRI<br>convolve     | cross dutyCycle<br>d2a evmQAM<br>dBm evmQpsk<br>delay eyeDiagram<br>deriv fallTime<br>dft flip<br>dftbb fourEval<br>dnl freq                                                                                                    | freq_jitter<br>frequency<br>gainBwProd<br>gainMargin<br>getAsciiWave<br>groupDelay<br>harmonic<br>harmonicFreq | histo<br>iinteg<br>intersect<br>ipn<br>ipnVRI<br>loadpull<br>lshift | overshoot<br>peak<br>peakToPeak<br>period_jitter<br>phaseMargin<br>phaseNoise<br>pow<br>psd | psdbb<br>pzbode<br>pzfilter<br>riseTime<br>rms<br>rmsNoise<br>root<br>rshift | sample<br>settlingTime<br>slewRate<br>spectralPower<br>spectrum<br>spectrumMeas<br>stddev<br>tangent | thd<br>unityGainFreq<br>value<br>xmax<br>xmin<br>xval<br>ymax<br>ymin |

Successful evaluation

## Running a simulation: Results from parametric swept DC analysis

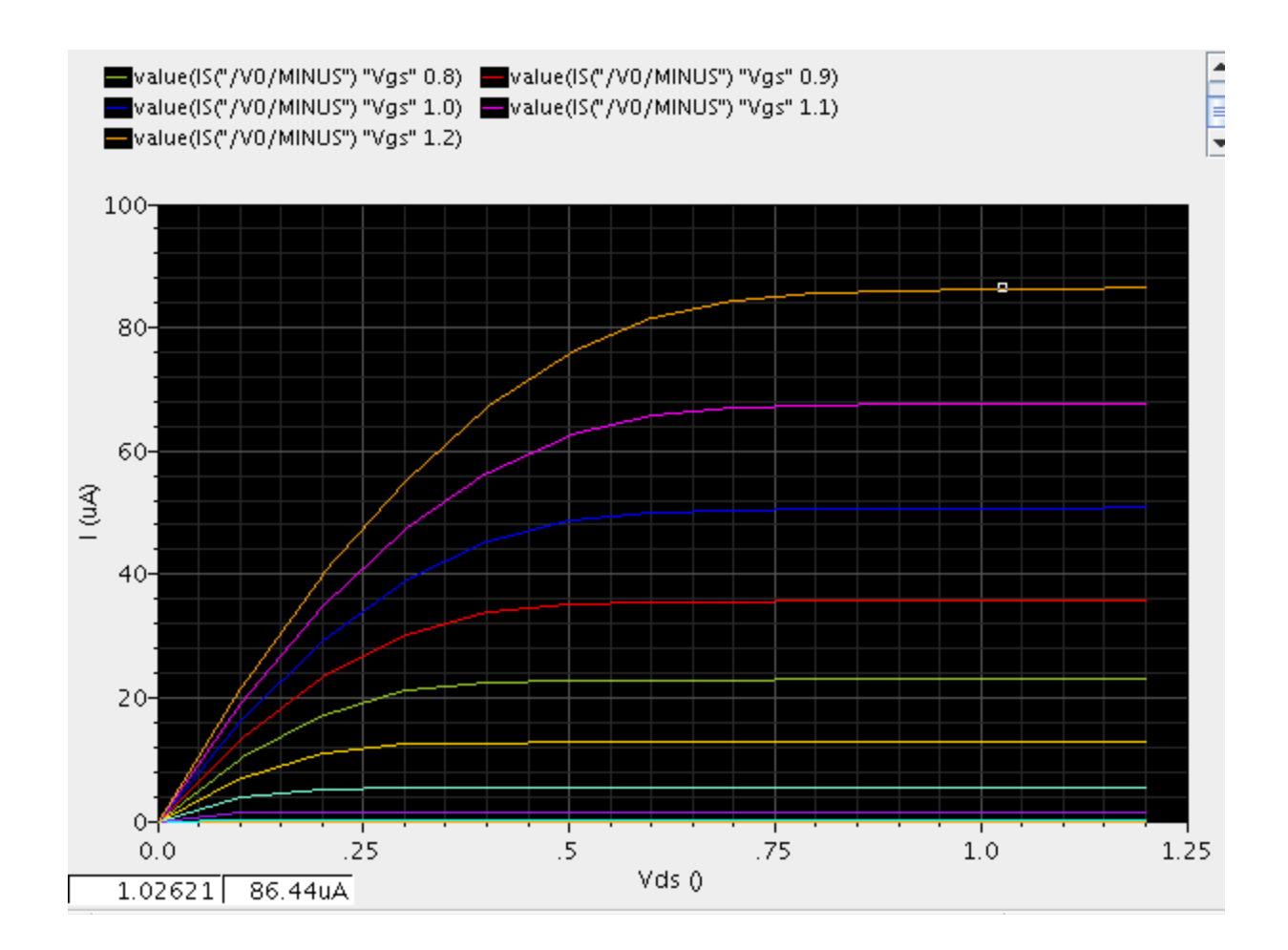

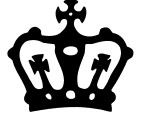